# **MicroStrain**<sup>®</sup>

Little Sensors, Big Ideas.® 

# **Ouick Start Guide**

SG-Link<sup>®</sup>-LXRS<sup>™</sup> Wireless Strain Node

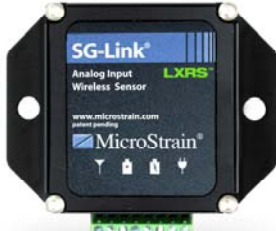

 $\implies$ 

*Questions or problems during setup? Go to www.microstrain.com/support* or call Technical Support: 1.800.449.3878 or 1.802.862.6629

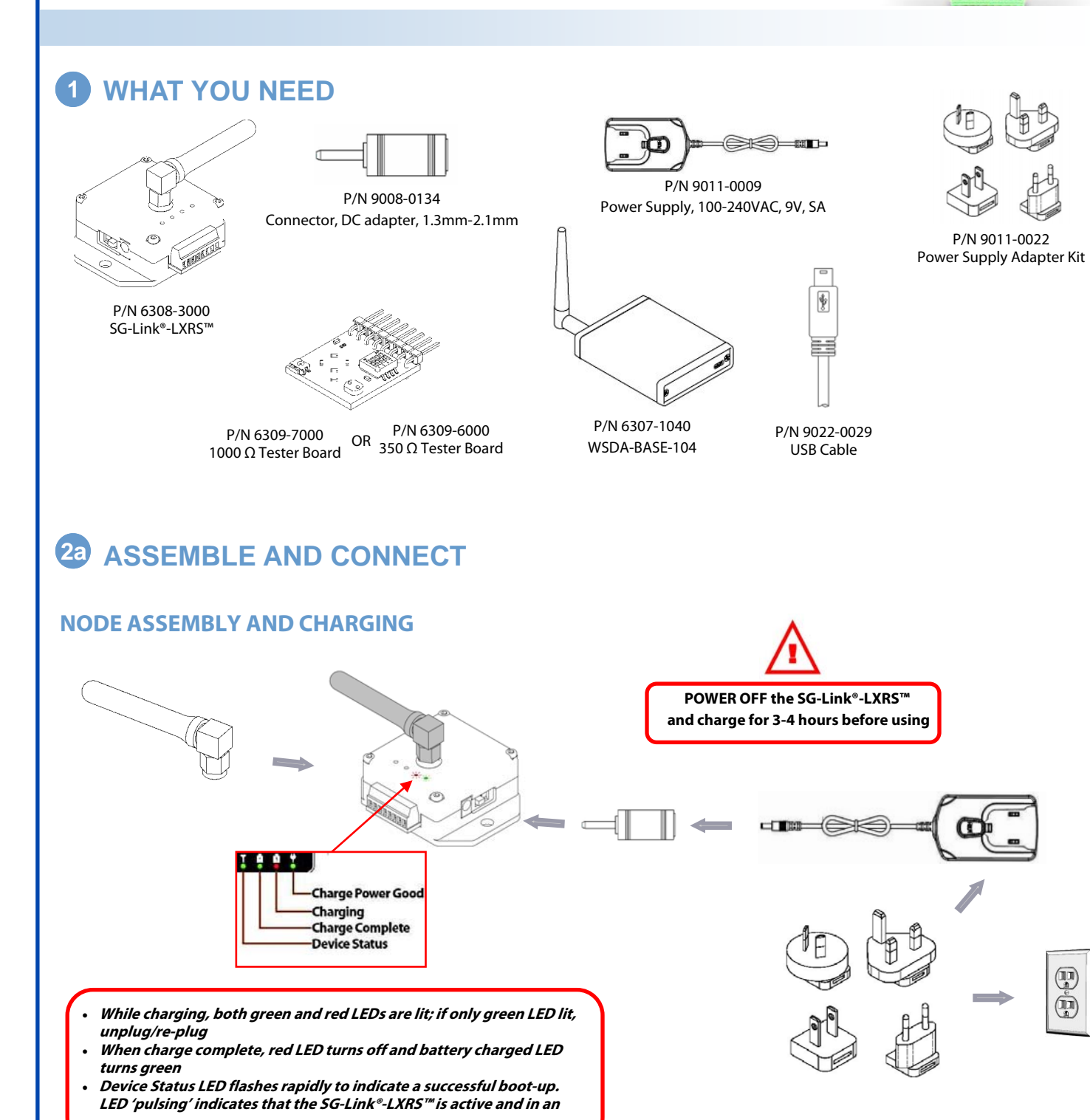

## **2D** ASSEMBLE AND CONNECT **TESTER BOARD ASSEMBLY**

Set the tester board bridge completion configuration to match the node bridge configuration via the on-board dip switches : Full: 1,2,3=ON; 4=OFF Half : 3=ON; 1,2,4=OFF Quarter: 4=ON; 1,2,3=OFF

#### **2c ASSEMBLE AND CONNECT STRAIN GAUGE ASSEMBLY**

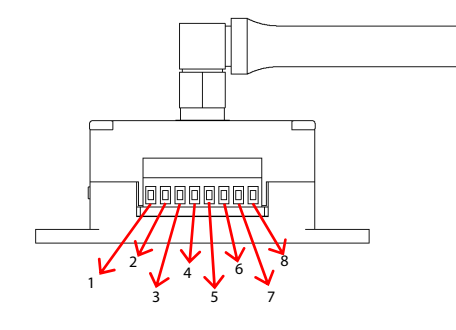

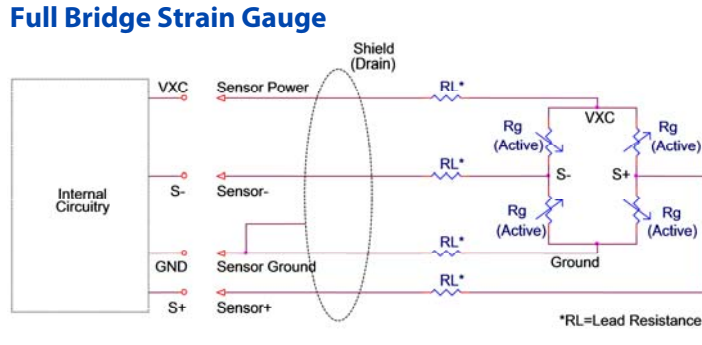

**Quarter Bridge Strain Gauge** 

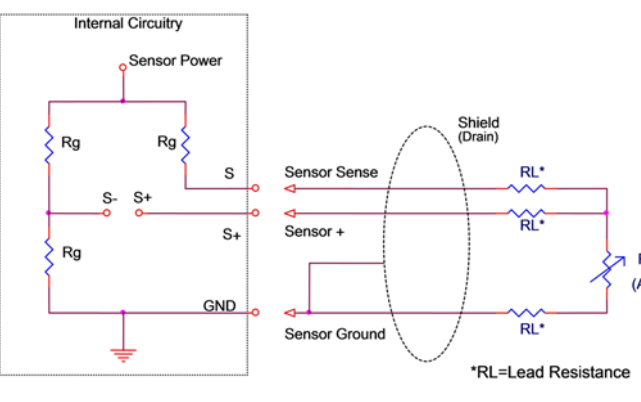

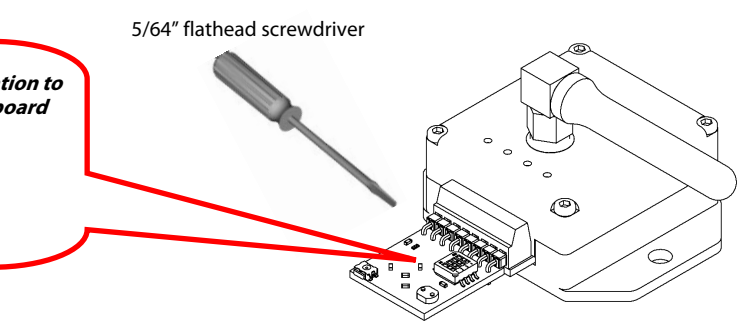

| Pin Number | Pin Name     | Pin Description                                                                                                    |
|------------|--------------|----------------------------------------------------------------------------------------------------|
| 1          | VXC          | 3.0 volt sensor excitation.                                                                                                    |
| 2          | S+           | Positive input to the differential amplifier.                                                                                                    |
| 3          | S-           | Negative input to the differential amplifier.                                                                                                    |
| 4          | GND          | Signal ground (common with pin 7).                                                                                                    |
| 5          | S            | Input for three wire mode on quarter bridge strain gauges. Leave unconnected for full and                                                                                                    |
|            |              | half bridge strain gauge applications.                                                                                                    |
| 6          | Ain          | Analog 0-3.0 volt input.                                                                                                    |
| 7          | GND          | Input power ground (common with pin 4).                                                                                                    |
| 8          | V <u>jck</u> | Input power positive (3.1-12 volts DC). This<br>circuit is common with the barrel connector on<br>the enclosure sidewall. This circuit can be used<br>in place of the external power supply. |

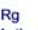

#### Half Bridge Strain Gauge

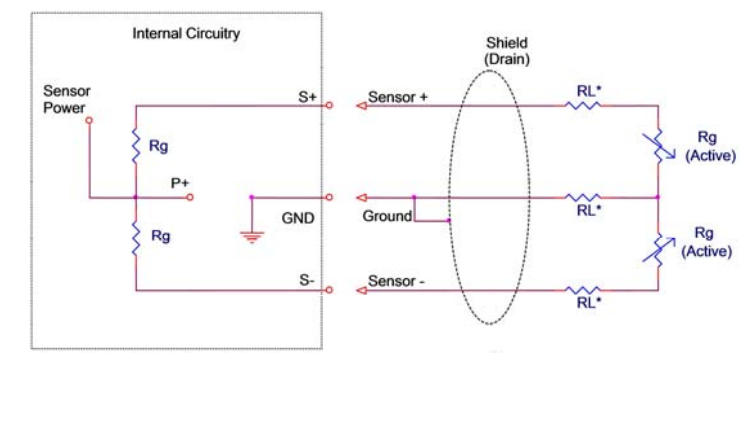

 $\Rightarrow$ 

Rg (Active)

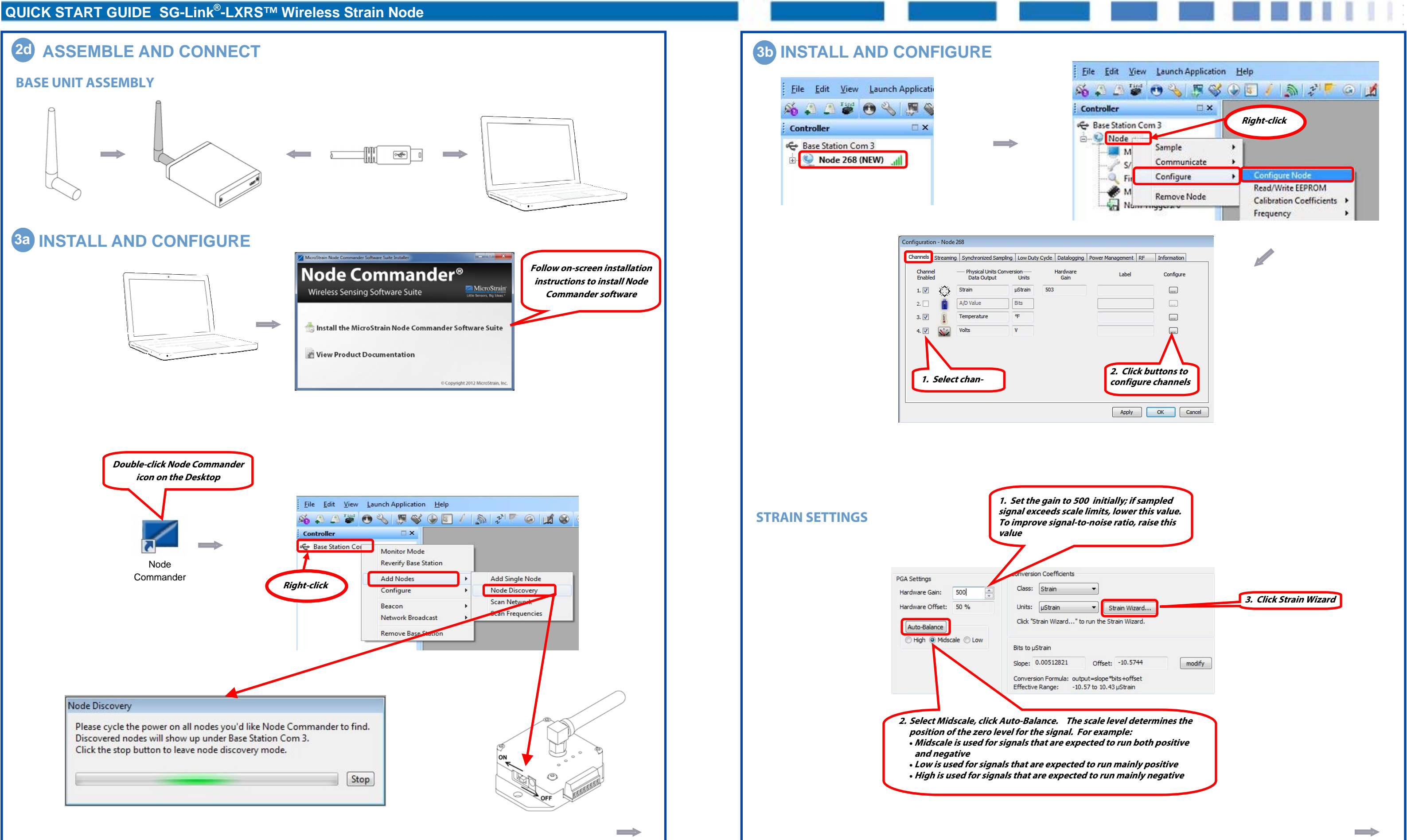

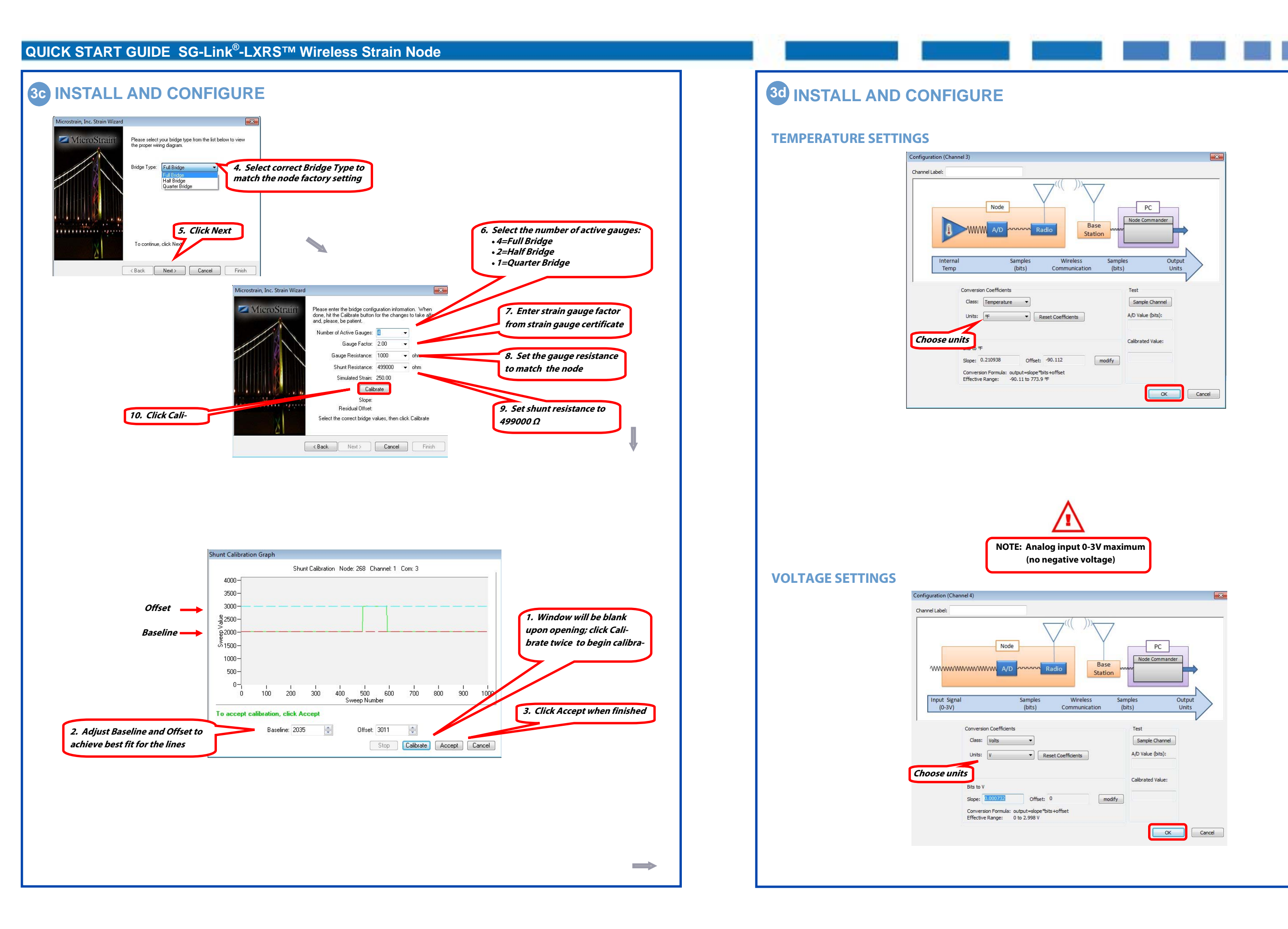

 $\Rightarrow$ 

### QUICK START GUIDE SG-Link<sup>®</sup>-LXRS<sup>™</sup> Wireless Strain Node

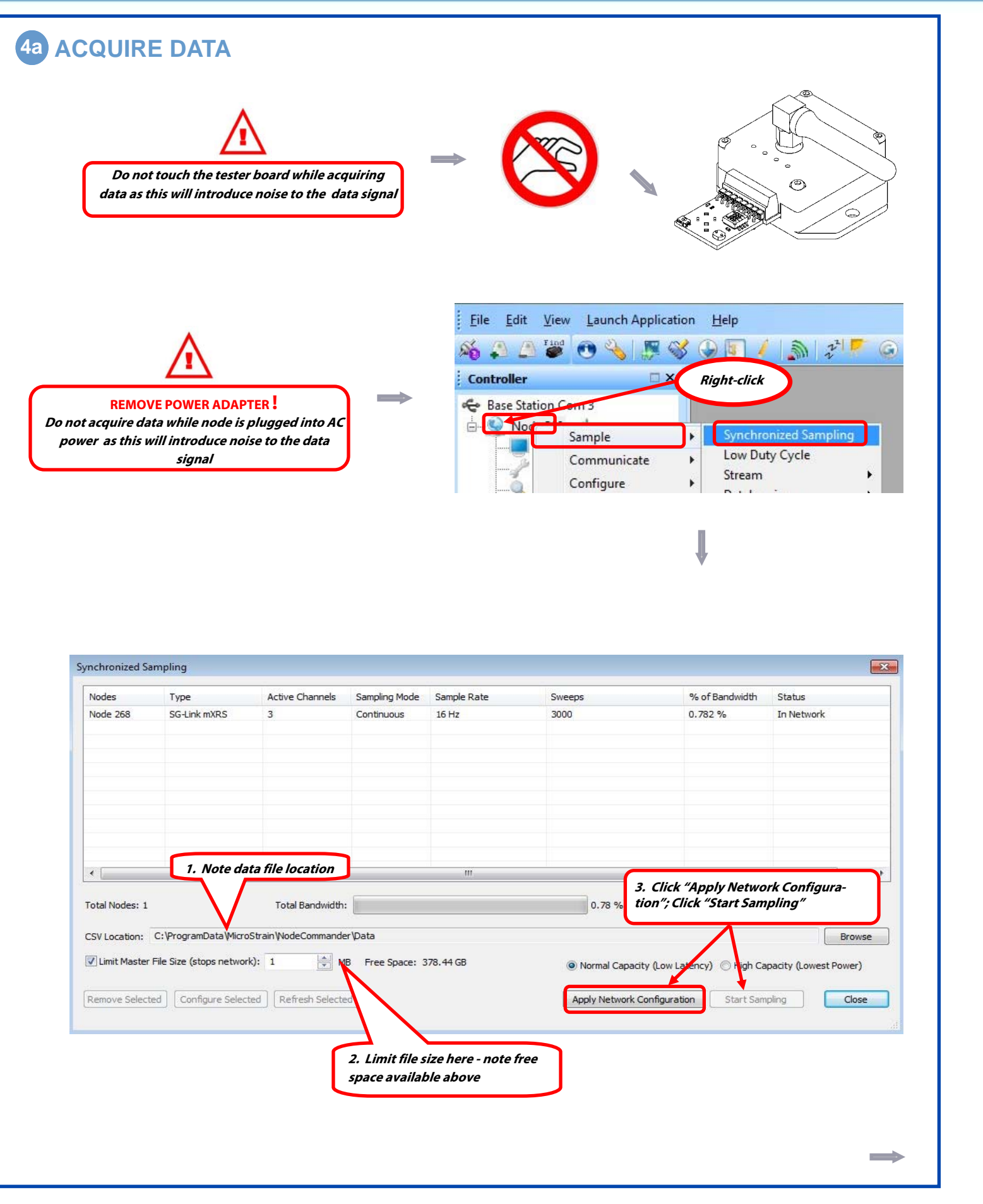

#### **4b ACQUIRE DATA** File Edit View Launch Application Help Click red x to stop acquiring data 🍂 🚑 🖉 🥶 🔧 🎵 🗳 🕒 💽 / 🔊 💈 🗆 🗙 🗾 Sampled Data 🔯 Controller 😪 Base Station Com 3 View Mode: Graph Model: SG-Link mXRS om (%): Auto 👻 💭 Auto Available Node S/N: 2417-0268 Node 268 Firmware: 7.29 Toggle between Graph and Data modes 180 -160 -140 -% 120 -100 -80 -60 -40 -20 --20 -750 730 Attempting to open com 3 Opened com 3 successfully Attempting to stop node 268 Successfully stopped node 268 Status alerts Attempting to close com handle 3 Com 3 successfully closed either the high or low ends of the signal **5** VIEW STORED DATA File Edit View Launch Ap Explore Data Directory 10 $\Rightarrow$ Exit Co Name B Node\_310 04-16-2012 T19\_42\_09 Node\_310 04-16-2012 T19\_43\_24 3 Node\_310 04-16-2012 T19\_44\_48 CONTACT MICROSTRAIN, INC. SG-Link<sup>®</sup>-LXRS<sup>™</sup> Wireless Strain Node See http://www.microstrain.com/wireless/sg-link for more information.

8501-0023 rev 003

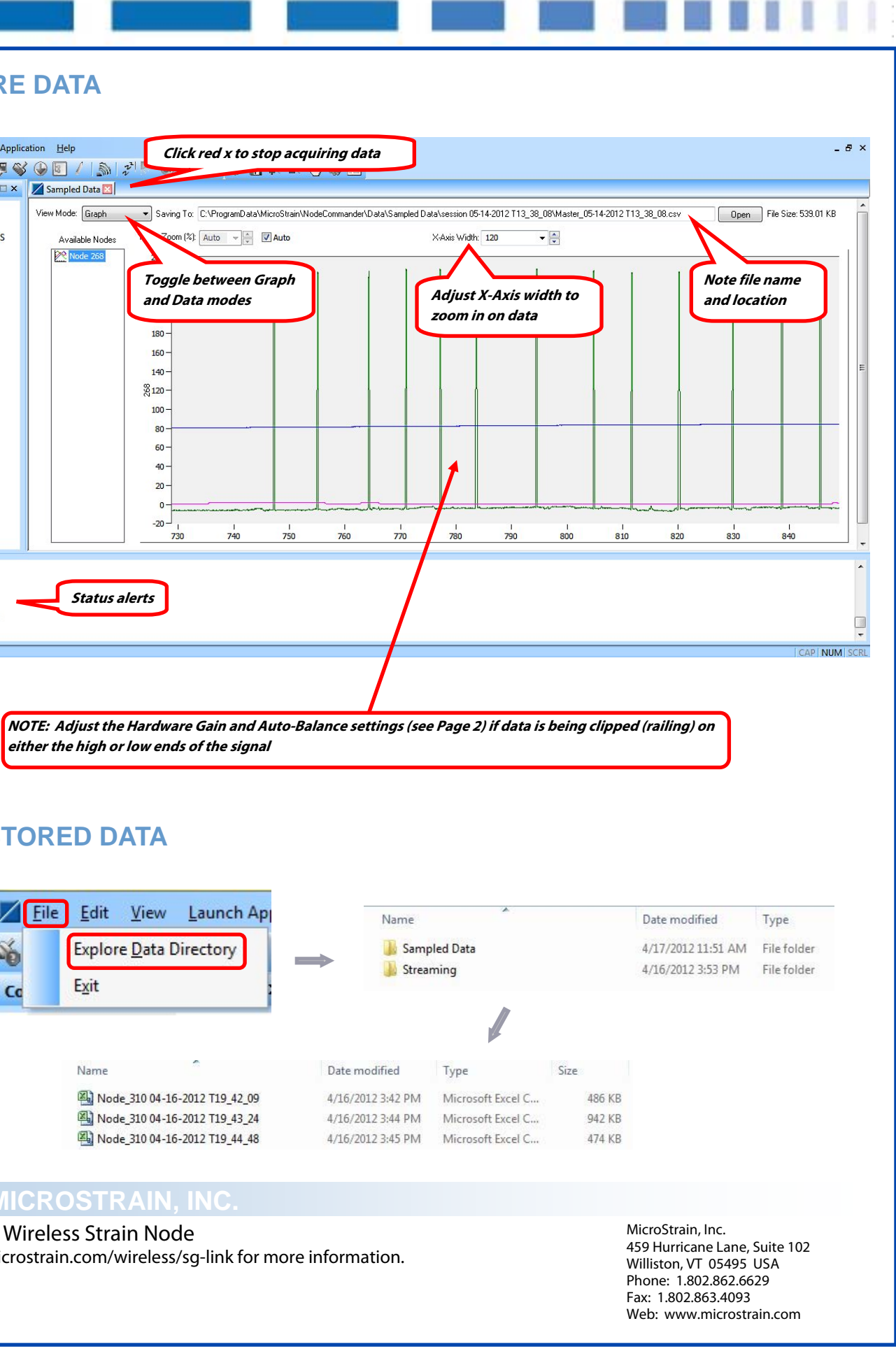